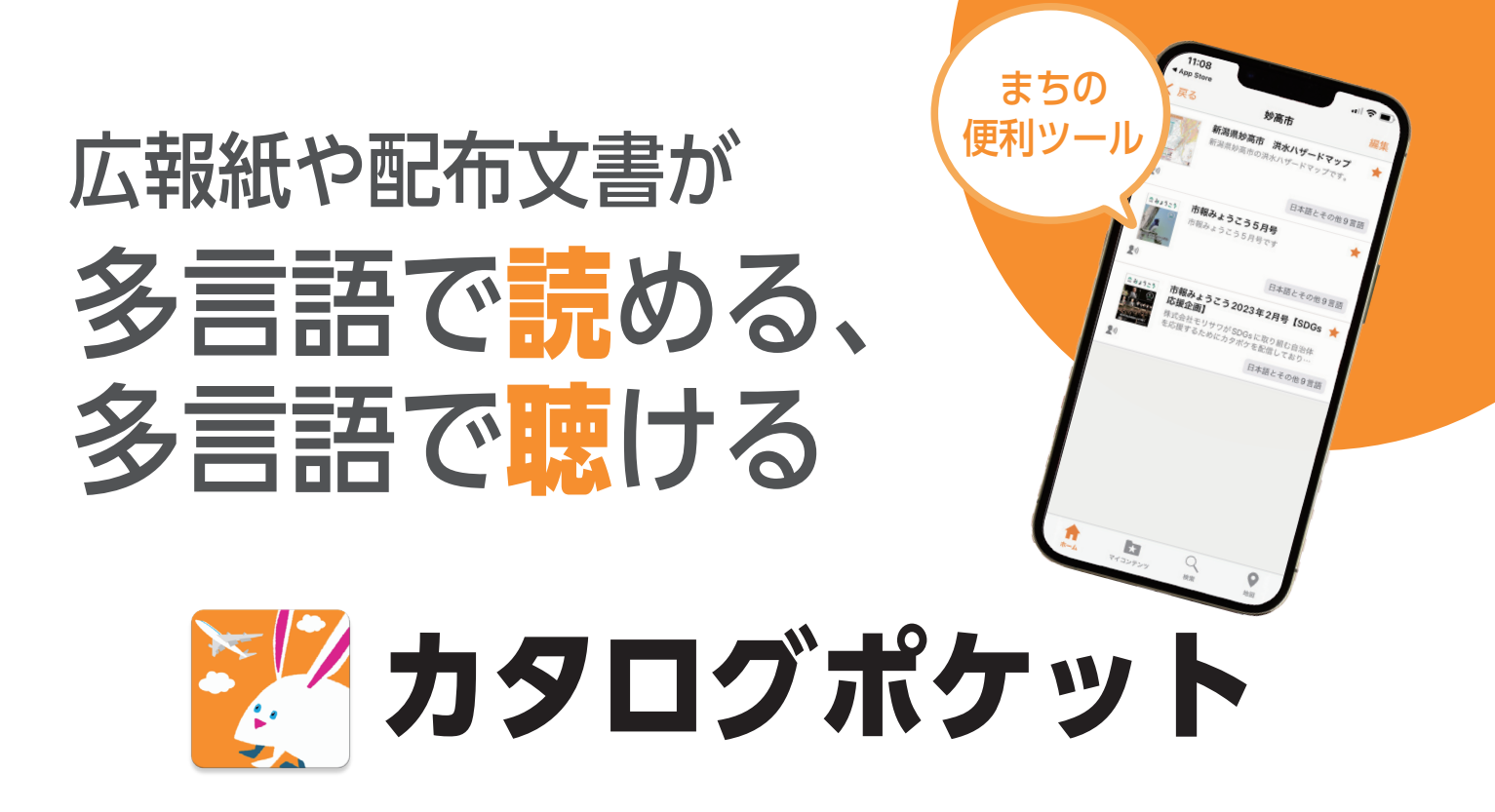

カタログポケットは、まちの様々な情報を閲覧できる無料アプリです。日本語、英語、中国語(簡体字、繁体字)、 韓国語、タイ語、ポルトガル語、スペイン語、インドネシア語、ベトナム語の10言語に対応した多言語翻訳 機能や情報を音声で「聴く」ことができる読み上げ機能、本文をタップすると文字が大きく表示されるポップ アップ機能など、いつでも、どこでも、簡単に市報みょうこう、ごみカレンダーなど市から配布する文書など を閲覧することができます。

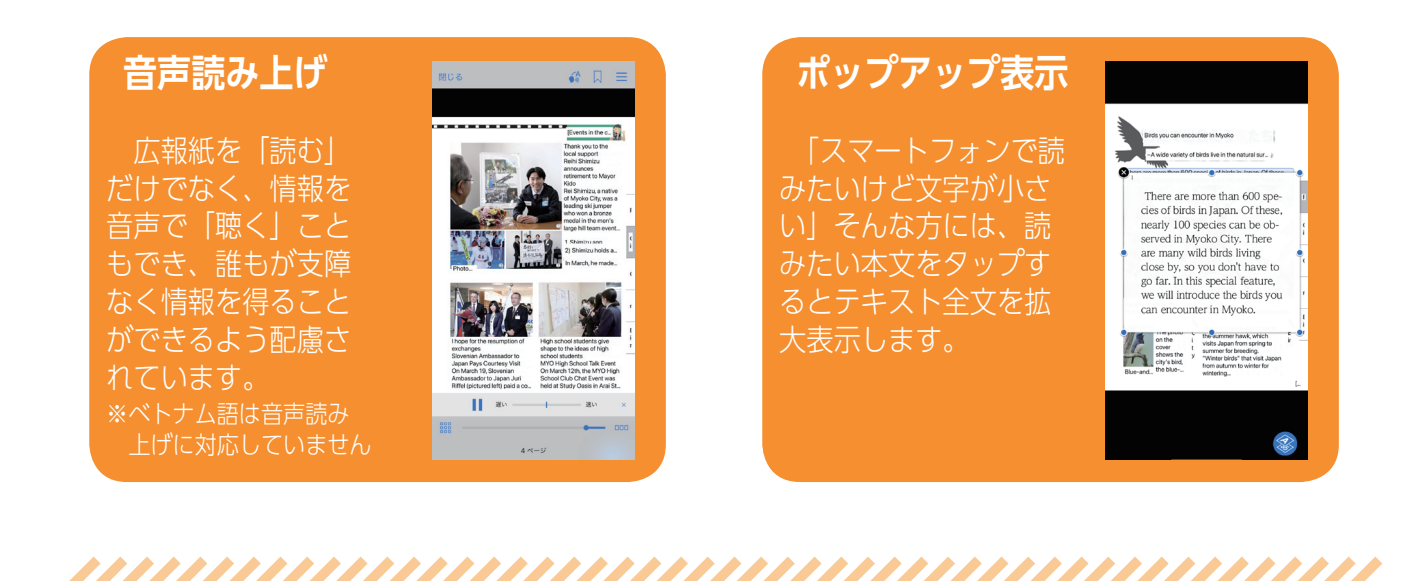

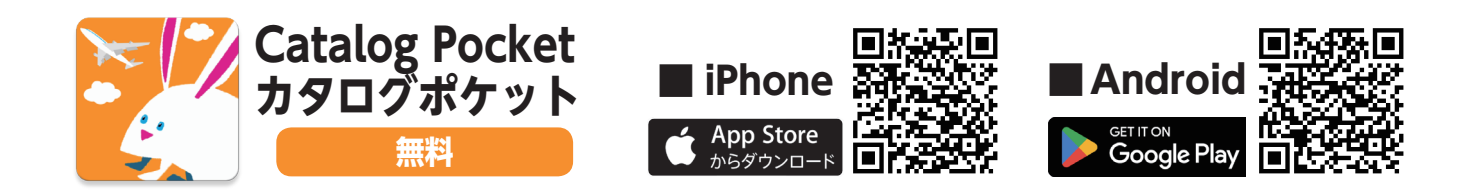

問い合わせ 妙高市 総務課 スマート City・広報グループ ☎ 0255-74-0004

## カタログポケットの導入手順&使い方

## 1 アプリをダウンロード&初期設定

App Store か Google Play の ストアからカタログポケットアプ リをダウンロードします。 アプリを起動したら次の順に進めていきます。 右にスライド→「START」→通知送信「**許可」**→位置情報「**許可**」

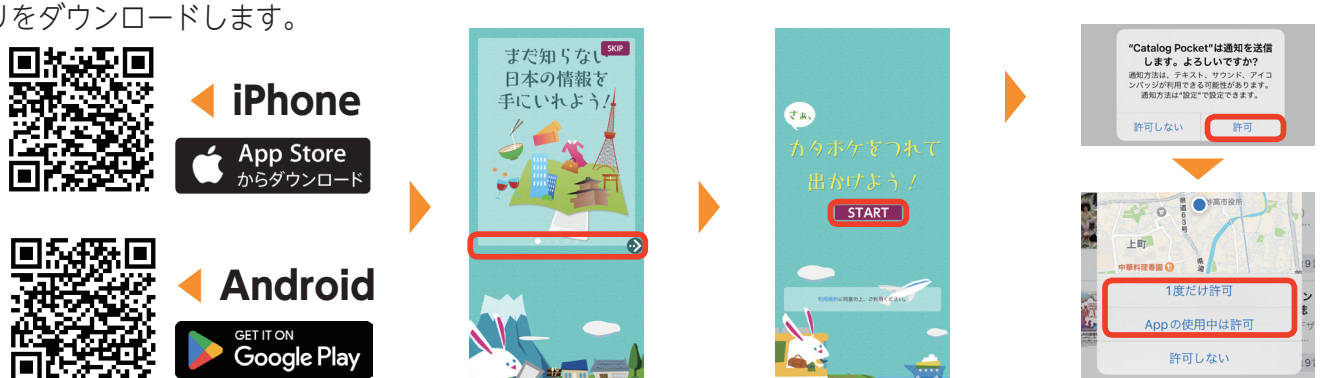

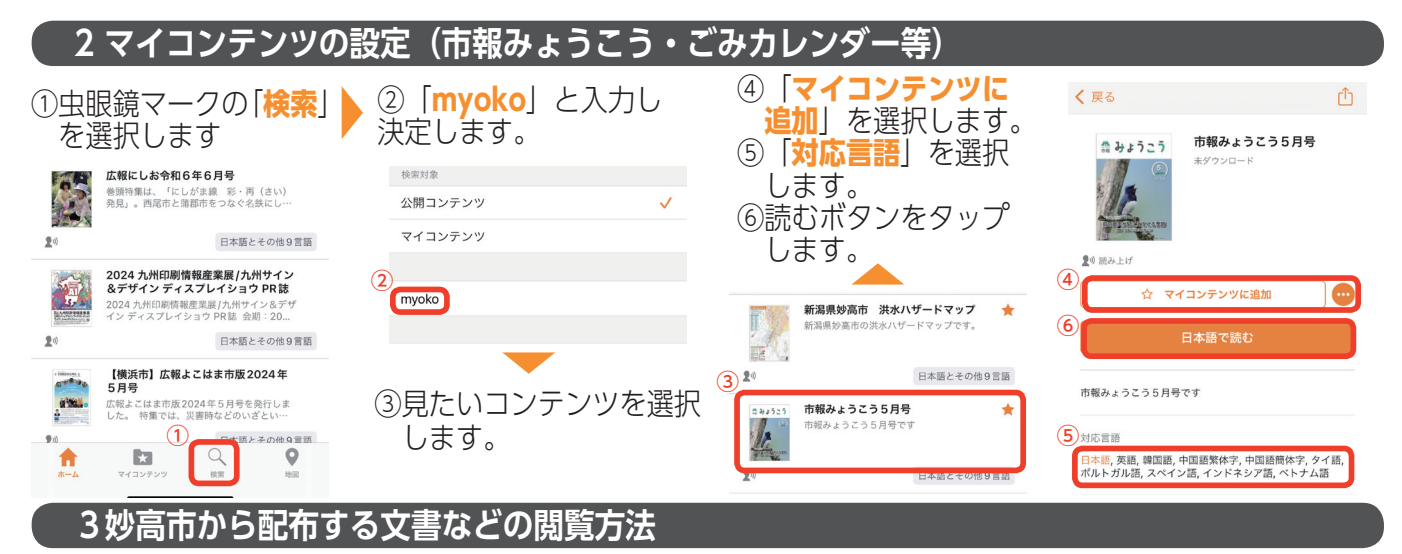

 「妙高市ホームページの回覧 文書」にアクセスします。

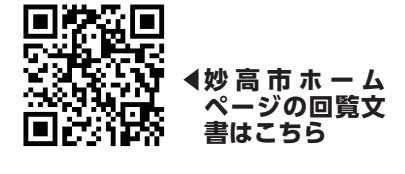

②文書名称の横に記載している 「ID」をコピーします。

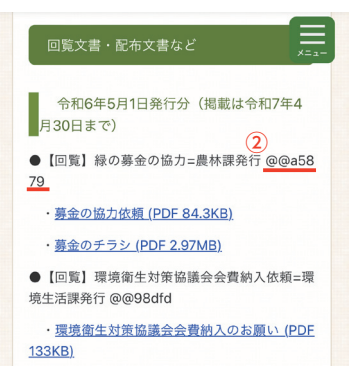

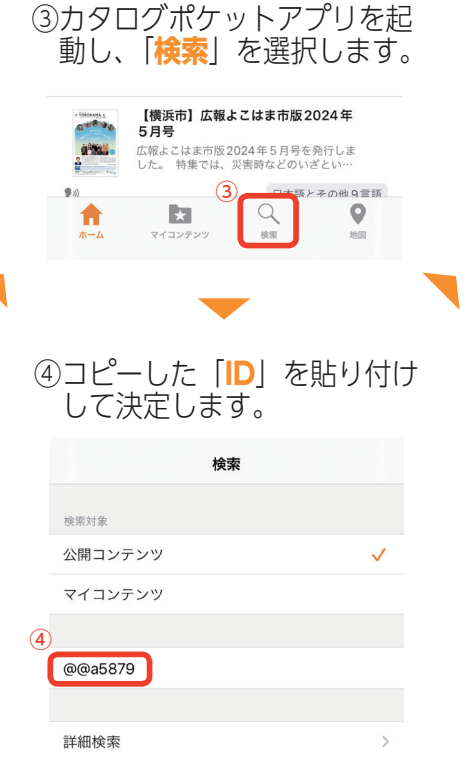

⑤表示された文書を選択します。

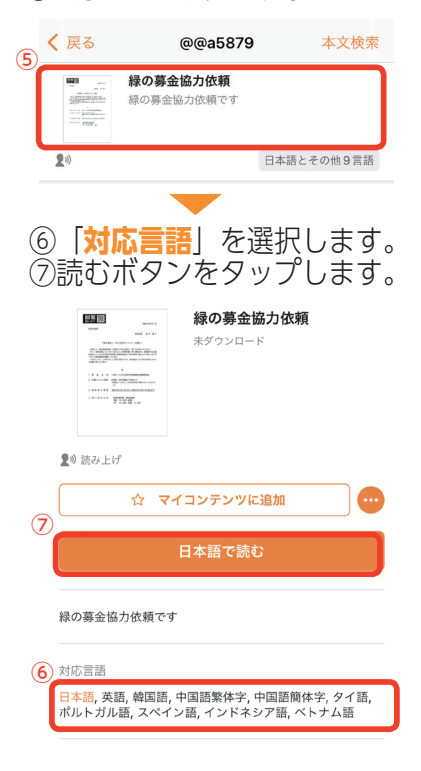